## Aimsinfosoft CategoryWidget

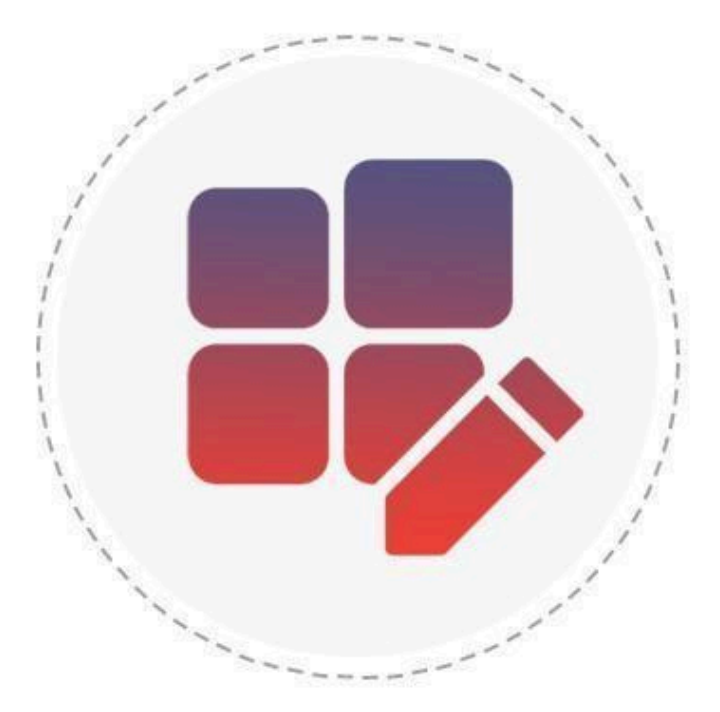

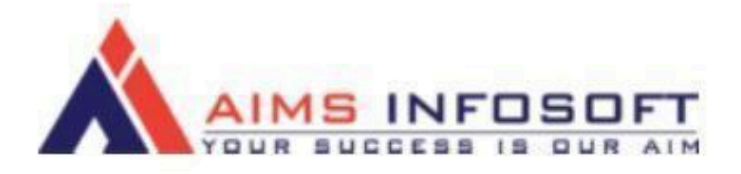

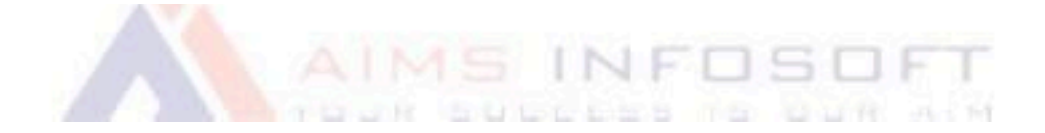

# Compatibility:

✤ Magento Version : 2.3.x ,2.4.x

Supported browser : Chrome, Microsoft edge, FireFox

# How To Install Category Widget. ?

### Install using composer :

- 1. composer require aimsinfosoft/module-categorywidget
- 2. php bin/magento setup:upgrade
- 3. php bin/magento setup:di:compile
- 4. php bin/magento setup:static-content:deploy -f

## Install Manually :

- 1. Add zip file in app/code folder and extract it and run below commands
- 2. php bin/magento setup:upgrade
- 3. php bin/magento setup:di:compile
- 4. php bin/magento setup:static-content:deploy -f

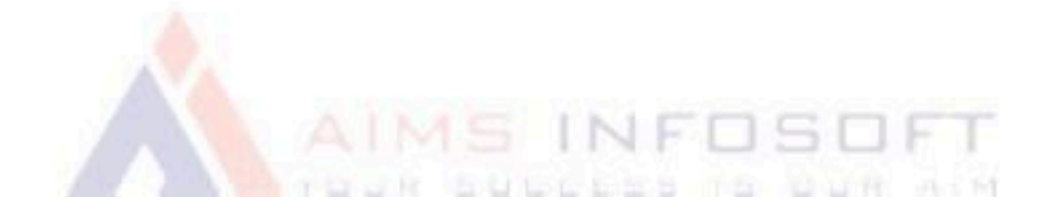

## How Category Widget Works ? Widget

# Login Into admin >> Content >> Widgets

| Ŵ                  | Content           | × | d. Make sure your Mager | nto cron job is running. |                                 |
|--------------------|-------------------|---|-------------------------|--------------------------|---------------------------------|
| DASHBOARD<br>SALES | Elements<br>Pages |   | st Price List           |                          |                                 |
| CATALOG            | Blocks            |   | ords found              |                          | 20                              |
|                    | Widgets           |   |                         | Email                    | Created at                      |
| CUSTOMERS          |                   |   | duct                    | testmagento111@gmail.com | 2023-01-02 11:25                |
|                    | Design            |   |                         | testmagento111@gmail.com | 2023-01-09 10:22                |
|                    | Configuration     |   |                         | testmagento111@gmail.com | 2023-01-18 10:43                |
| CONTENT            | Themes            |   |                         | testmagento111@gmail.com | 2023-01-18 10:43                |
| REPORTS            | Schedule          |   |                         | testmagento111@gmail.com | 2023-01-18 10:45                |
| Å                  |                   |   |                         | a@gmail.com              | 2023-01 <mark>-</mark> 20 13:05 |
| AIMSINFOSOFT       |                   |   |                         | test@gmail.com           | 2023-01-23 11:58                |
| STORES             |                   |   |                         | testingng1@gmail.com     | 2023-03-09 14:19                |
| *                  |                   |   |                         | mtest@123.com            | 2023-03-10 15:56                |

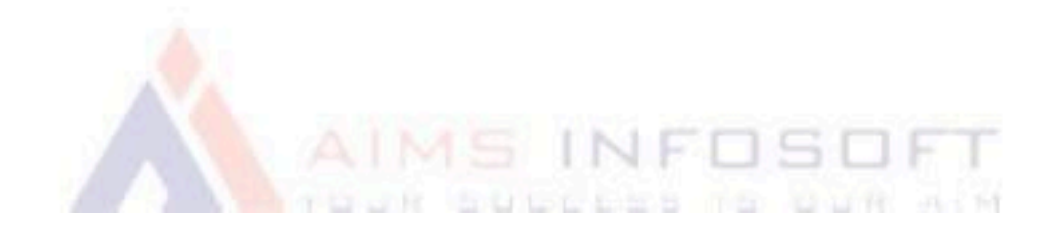

#### 2. Click On Add Widget

| Ŵ            | One or more indexers are invalid                                                | d. Make sure your Magento cro  | n job is running.          |               | System Messages:     | 1 🔻    |
|--------------|---------------------------------------------------------------------------------|--------------------------------|----------------------------|---------------|----------------------|--------|
| DASHBOARD    | Widgets                                                                         |                                |                            |               | Q 📫 🕹 cyb            | er 🔻   |
| \$<br>SALES  |                                                                                 |                                |                            |               | Add Widge            | et     |
| CATALOG      | _                                                                               |                                |                            |               |                      |        |
| CUSTOMERS    | Search         Reset Filter           Actions         •         0 records found |                                |                            | 20 <b>•</b> F | er page < 1 of 1     | >      |
|              |                                                                                 | 1 means                        | Time                       | Design The    | ne Sort Order        |        |
| MARKETING    | Widget ID                                                                       | + widget                       | Type                       | Design mer    |                      |        |
|              | Any                                                                             | + Widget                       |                            | v             | <b>v</b>             |        |
|              | Any V                                                                           |                                | We couldn't find any recor | ds.           | •                    |        |
|              | Any V                                                                           |                                | We couldn't find any recor | ds.           | •                    |        |
| AIMSINFOSOFT | Any  Copyright © 2023 Magento Comm                                              | erce Inc. All rights reserved. | We couldn't find any recor | ds.           | V<br>Magento ver. 2, | 4.5-p1 |

3. Setting >> Select Type Category Slider

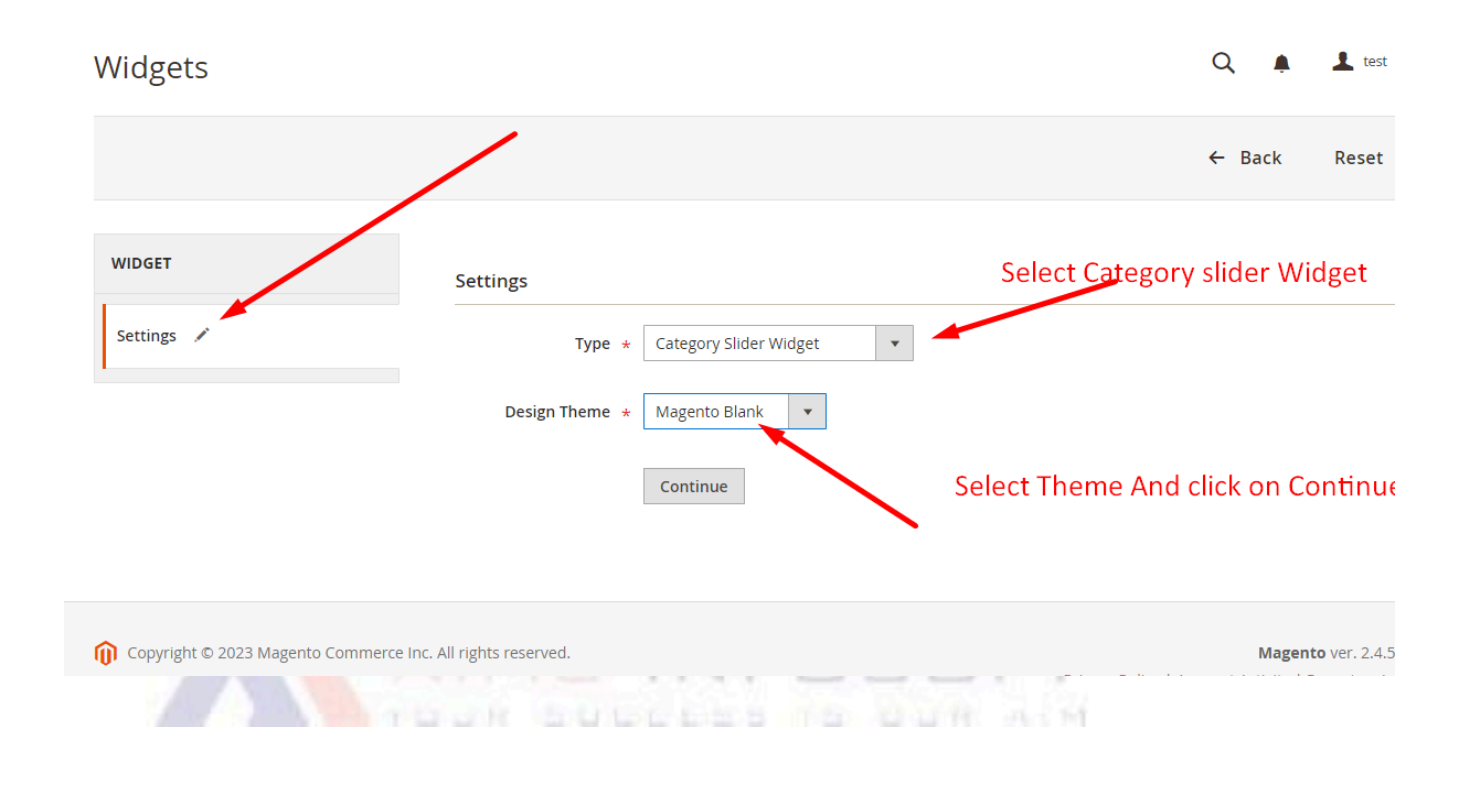

#### 4. Storefront Properties

| WIDGET                                              | Storefront Propertie       | 25                                                                          |              |                        |
|-----------------------------------------------------|----------------------------|-----------------------------------------------------------------------------|--------------|------------------------|
| SALES Storefront Properties 🖍                       | Туре                       | Category Slider Widget 🔹                                                    |              |                        |
| Widget Options                                      | Design<br>Package/Theme    | Magento Luma 👻                                                              |              |                        |
| STOMERS                                             | Widget Title *             | Category Custom widget                                                      |              |                        |
|                                                     | Assign to Store<br>Views * | All Store Views<br>Main Website<br>Main Website Store<br>Default Store View |              |                        |
| NFOSOFT                                             |                            |                                                                             |              |                        |
| ick on Add Layou                                    | t Update                   |                                                                             |              |                        |
| gets                                                |                            |                                                                             | ← Back Reset | Save and Continue Edit |
|                                                     | Sort Order Sort Order of w | isite ebsite Store uult Store View dget instances in the same container     |              |                        |
|                                                     | Layout Updates             |                                                                             |              |                        |
|                                                     | Add Layout Update          |                                                                             |              |                        |
| Convright © 2023 Magento Commerce Inc. All rights r | renued                     |                                                                             |              | Magento                |
|                                                     |                            | NFOS                                                                        | OFT          |                        |

| P                         | Please Select<br><b>ategories</b><br>Anchor Categories<br>Anchor Categories<br><b>roducts</b><br>All Product Types<br>Simple Product<br>Virtual Product<br>Downloadable Product<br>Bundle Product<br>Configurable Product<br>Configurable Product<br>Configurable Product<br>Configurable Product | et instances | Select Your Layout to<br>Show Category Widget Slider |
|---------------------------|----------------------------------------------------------------------------------------------------|--------------|------------------------------------------------------|
| Layout UI da<br>Display c | All Pages<br>Specified Page<br>Page Layouts                                                                                                    |              |                                                      |

| 2023 Magento Commerce Inc. All rights reserved. | Magento ver. 2.4.1                                 |
|-------------------------------------------------|----------------------------------------------------|
|                                                 | Privacy Policy.   Account Activity.   Report an I: |
|                                                 |                                                    |

#### Select Position for showing your Category slider

| DASHBOARD        | Widgets                                                       |                    | ← Back                    | Delete        | Reset | Save and Continue Edit | Save                                         |
|------------------|---------------------------------------------------------------|--------------------|---------------------------|---------------|-------|------------------------|----------------------------------------------|
| SALES<br>CATALOG | Sort Order                                                    | 0<br>Sort Order of | widget instances in the s | ame container |       |                        |                                              |
| CUSTOMERS        | Layout Updates                                                |                    | /                         |               |       |                        |                                              |
|                  | Display on All Pa                                             | ges                | •                         |               |       |                        | Ĩ                                            |
|                  | Container                                                     | Tem                | iplate                    |               |       |                        |                                              |
| REPORTS          | Page Footer                                                   | ▼ Fiea             | se select container First |               |       |                        |                                              |
| AIMSINFOSOFT     | Add Layout Update                                             |                    |                           |               |       |                        |                                              |
| STORES           |                                                               |                    |                           |               |       |                        |                                              |
| SYSTEM           | n Copyright © 2023 Magento Commerce Inc. All rights reserved. |                    |                           |               | Priv  | Magento                | ver. 2.4.5-p1<br>i <mark>ort an Issue</mark> |
|                  | AIMS                                                          | IN                 | FO                        | SC            | F     | T                      |                                              |

| Widgets | ← Back | Delete | Reset Save             | e and Continue Edit Save                               |   |
|---------|--------|--------|------------------------|--------------------------------------------------------|---|
|         |        |        |                        |                                                        |   |
|         |        |        | Sort Orde              | o Sort Order of widget instances in the same container |   |
|         |        |        |                        |                                                        |   |
|         |        |        | Layout Opdates         |                                                        |   |
|         |        |        | Display on All I       | Product Types 🔹                                        | Ť |
|         |        |        | Products               | Container Template                                     |   |
|         |        |        | All     Specific Produ | Main Content Container    Hyvä Theme Template          | * |
|         |        |        | O specific riout       | Luma Theme Template                                    |   |
|         |        |        |                        | Hyvä Theme Template                                    | ] |

Please select the template based on the theme you are using.

5. Widget Option Select Number of category and select Category Then Click on Save .

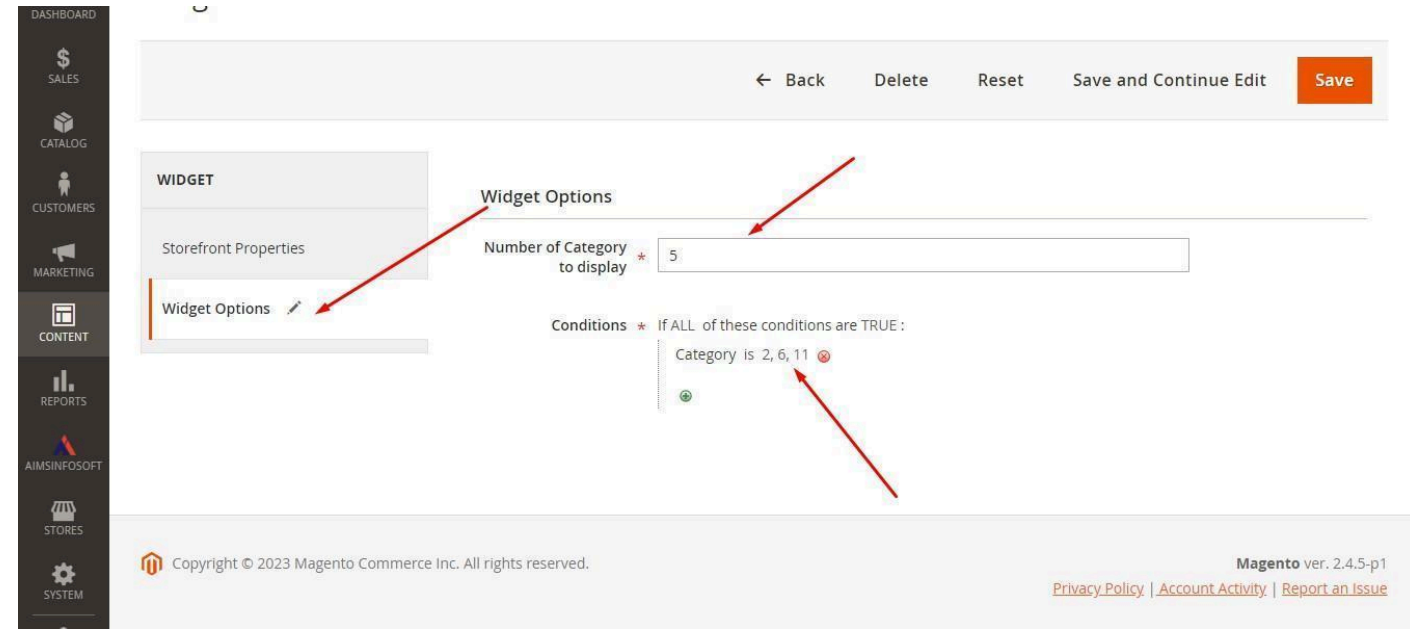

| ✓ The widget instance has been saved.          Search       Reset Filter         Actions       1 records found         20       per page         Widget ID       1 Widget         1       Widget         Type       Design Theme | Add Widget |
|----------------------------------------------------------------------------------------------------|------------|
| ✓ The widget instance has been saved.          Search       Reset Filter         Actions       1 records found         Image: Widget ID       1 widget         Type       Design Theme                                           |            |
| Search       Reset Filter         Actions       1 records found       20       per page         Widget ID       Widget       Type       Design Theme                                                                             |            |
| Widget ID     ↓     Widget     Type     Design Theme                                                                                                    | < 1 of 1 > |
|                                                                                                    | Sort Order |
| Any 🔹                                                                                                    |            |
| 13     Category Custom widget     Category Slider Widget     Magento Luma                                                                                                    |            |

Do configuration as per above screenshot.

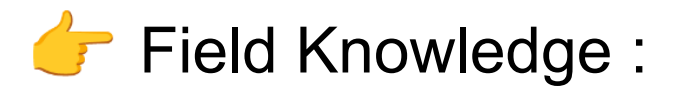

#### Setting Section Field :

- Type: Select Type of widget you want to create.
- Design Theme : Select Your active theme.

#### Storefront Properties section :

- Widget Title : Add Widget title you want to display
- Assign to store view : Select store view to show widget for specific store or all store views
- Sort order : Select sort order to display priority of widget if multiple widget enable.
- Layout Updates : Select layout for displaying the widget then after you get two fields Like container & templates so in the container you select the section of page like header footer above etc. Also You can select in to template like which template you want to use for the display

#### Widget Options:

Number of category to display : Add the number of the category you want display in widget slider Condition : Add the condition as per your requirement

Then save the configuration click on save.

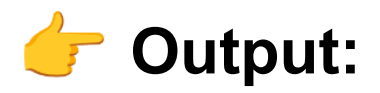

| Privacy and Cookle Policy<br>Search Terms |               | Enter your email address | Subscrib |
|-------------------------------------------|---------------|--------------------------|----------|
| Advanced Search                           |               |                          |          |
| Orders and Returns                        |               |                          |          |
| Contact Us                                |               |                          |          |
|                                           |               |                          |          |
| etdds                                     | request price |                          |          |
|                                           |               |                          |          |

If you any query or question than please contact us <u>sales@aimsinfosoft.com</u>

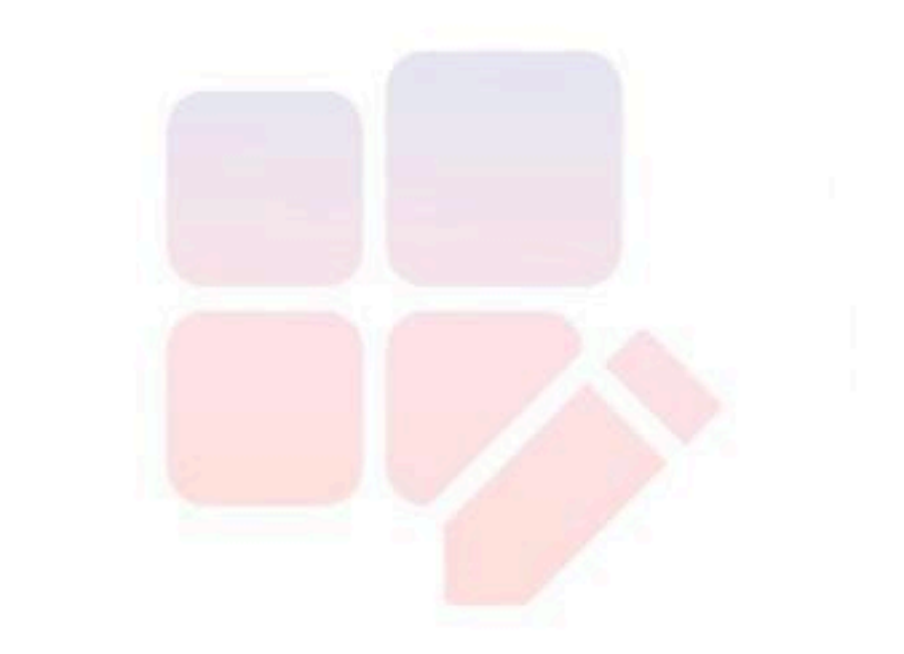

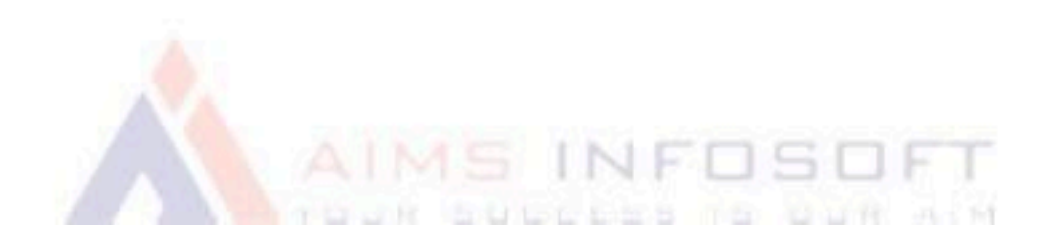